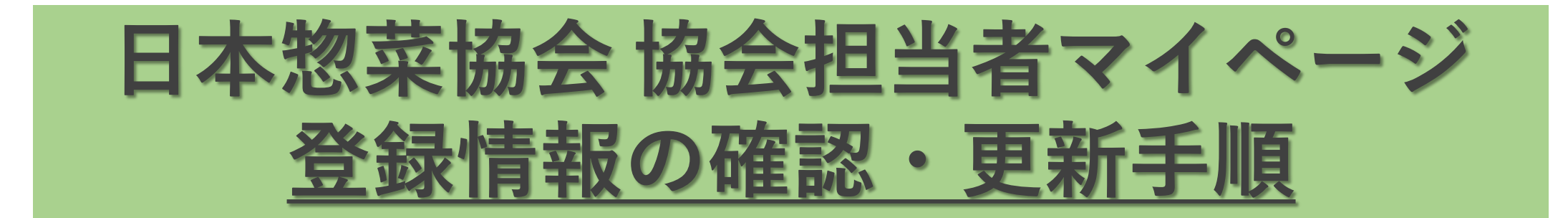

①下記URLへアクセス

https://nsouzai-mypage.com

②登録済みのメールアドレス・パスワードを入力してログイン

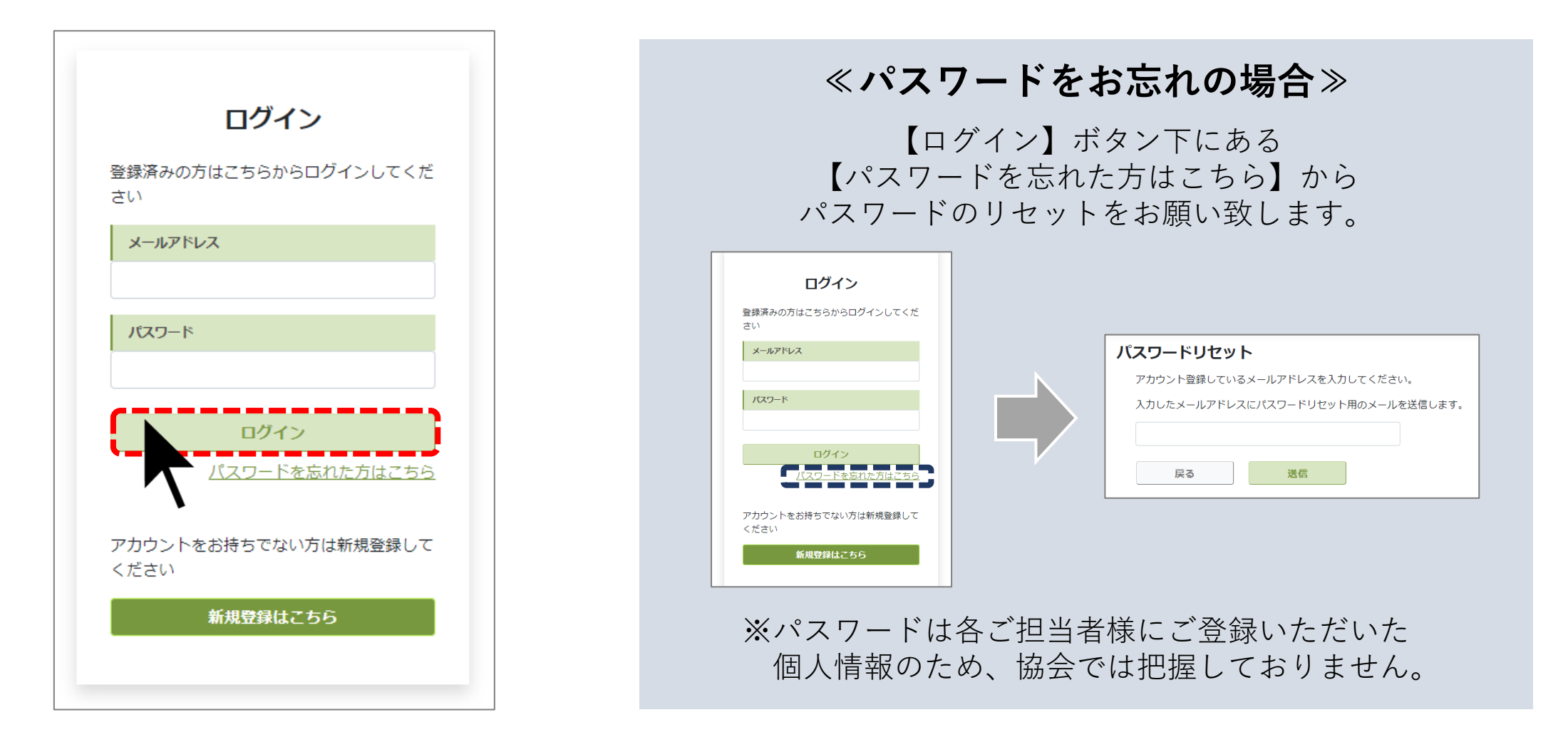

③左上の<u>【1メニューを開く】</u>▶【2各種変更】▶【3登録情報確認·変更】の順番でクリック

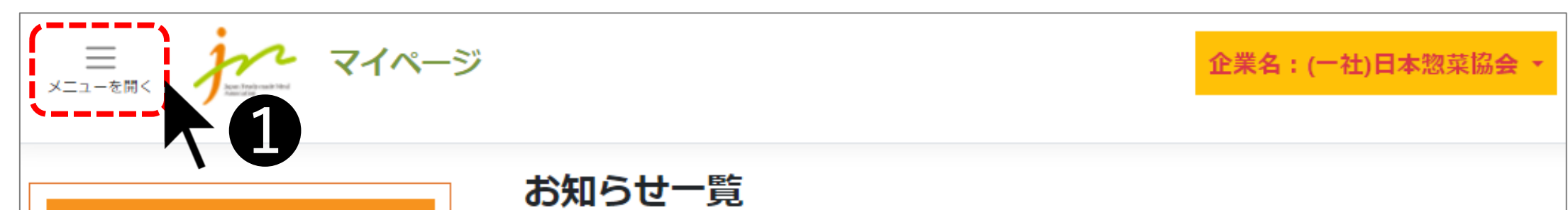

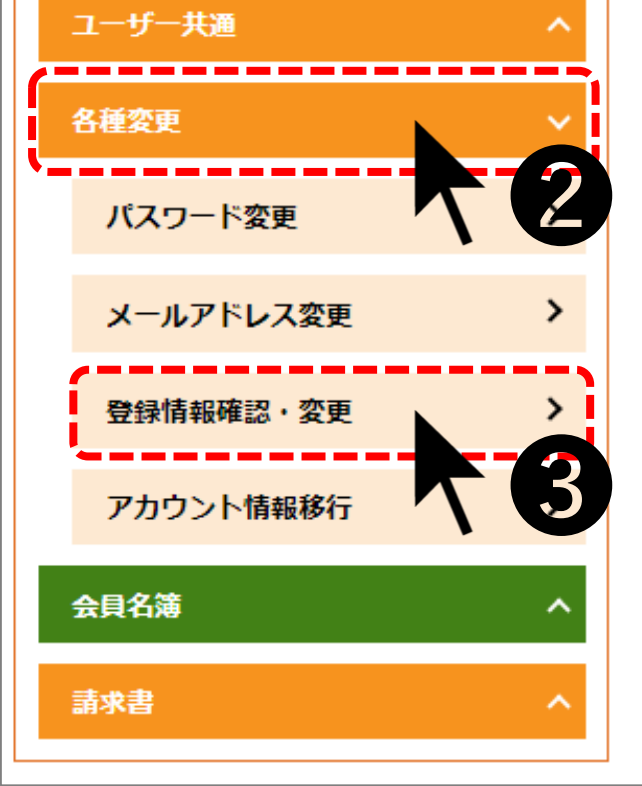

会員関連

2022年9月6日 【協会ご担当者様へ】ご担当者様の変更に関するご注意点

2022年9月30日 Internet Explorer (IE) でのマイページ登録・使用について

2023年6月1日 養成研修の申込は6月1日~9月20日まで【10月開講】

④貴社登録情報をご確認の上、必要に応じて更新をお願い致します。

## 必ず左右(協会の登録情報および会員名簿での表示情報)の 登録情報をご確認いただきますようお願い致します。

| 三 アイページ      企業名:入会テスト㈱ ▼ 受講・受験中資格一覧 ▼ 担当者一覧 ▼ ホームに戻る ログアウト     メニューを開く      メニューを開く     メニューを開く     マイページ     マイページ     マイペー |                                        |                                     |                                  |   |
|----------------------------------------------------------------------------------------------------|----------------------------------------|-------------------------------------|----------------------------------|---|
| 研修生情報 惣菜管理士教育担当者情報 協会担当者情報                                                                                                    |                                        |                                     |                                  |   |
|                                                                                                    | 協会の登録情報<br>画面左:協会のみが閲覧できる情報です          | 直面                                  | 会員名簿の表示情報<br>画面右:他会員の方に公開される情報です |   |
|                                                                                                    | 【コピー⇒】ボタンを押すと、 <u>協会の登</u><br>コピーできます。 | <mark>最情報</mark> に入力され <sup>-</sup> | 入力されている内容を <u>会員名簿の表示情報</u> へ    |   |
| 基本情報                                                                                                    | 画画左・<br>協会の登録情報                        | 会員                                  | 画画石 ·<br>員名簿での表示情報               |   |
| 企業ID                                                                                                    | (協会担当者のみ閲覧可)                           | (他会                                 | 員の企業担当者も閲覧可)                     |   |
| 会貝区分                                                                                                    | 賛助会員                                   | 賛                                   | 助会員                              |   |
| 企業・団体名                                                                                                    | 入会テスト㈱                                 | ⊐Ľ-→ 入                              | 会テスト㈱                            |   |
| 企業・団体名力ナ                                                                                                    | テスト                                    | □Ľ-≯ <b>7</b>                       | スト                               |   |
| 郵便番号 必須                                                                                                    | 1234567                                | ″□ピー <b>→</b> 12                    | 234567                           |   |
|                                                                                                    |                                        |                                     |                                  |   |
| <ul> <li>■主な取引先、業務内容以外は、半角で入力してください。</li> <li>■業務内容の文字数は、最大で100文字です。</li> <li>■会員名簿として公開したくない項目は、空欄にしてください。</li> </ul>                                                                                                    |                                        |                                     |                                  |   |
| 戻る                                                                                                    |                                        |                                     | 保                                | 存 |
| ●個人情報保護方針                                                                                                    |                                        |                                     |                                  |   |

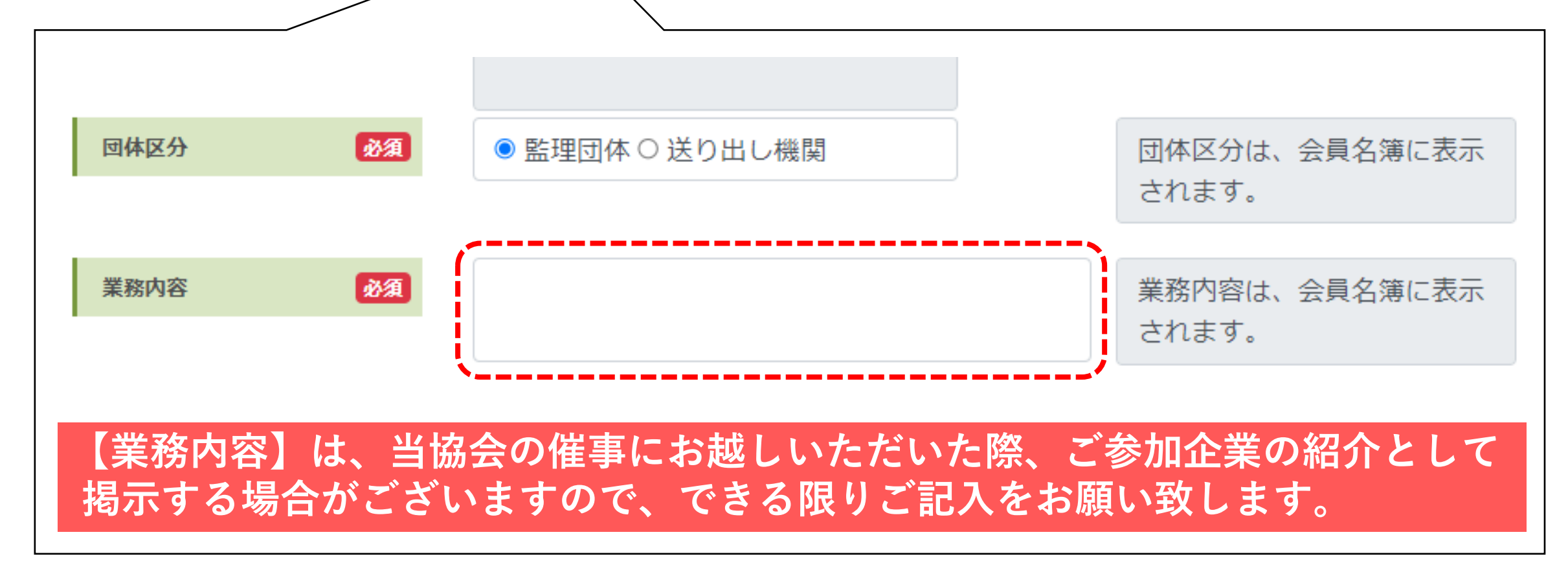